## How to activate the LAB4PHYSICS 's Trial?

This is a simple step by step process of how to **activate the Trial of Lab4Physics's** and upgrade to premium:

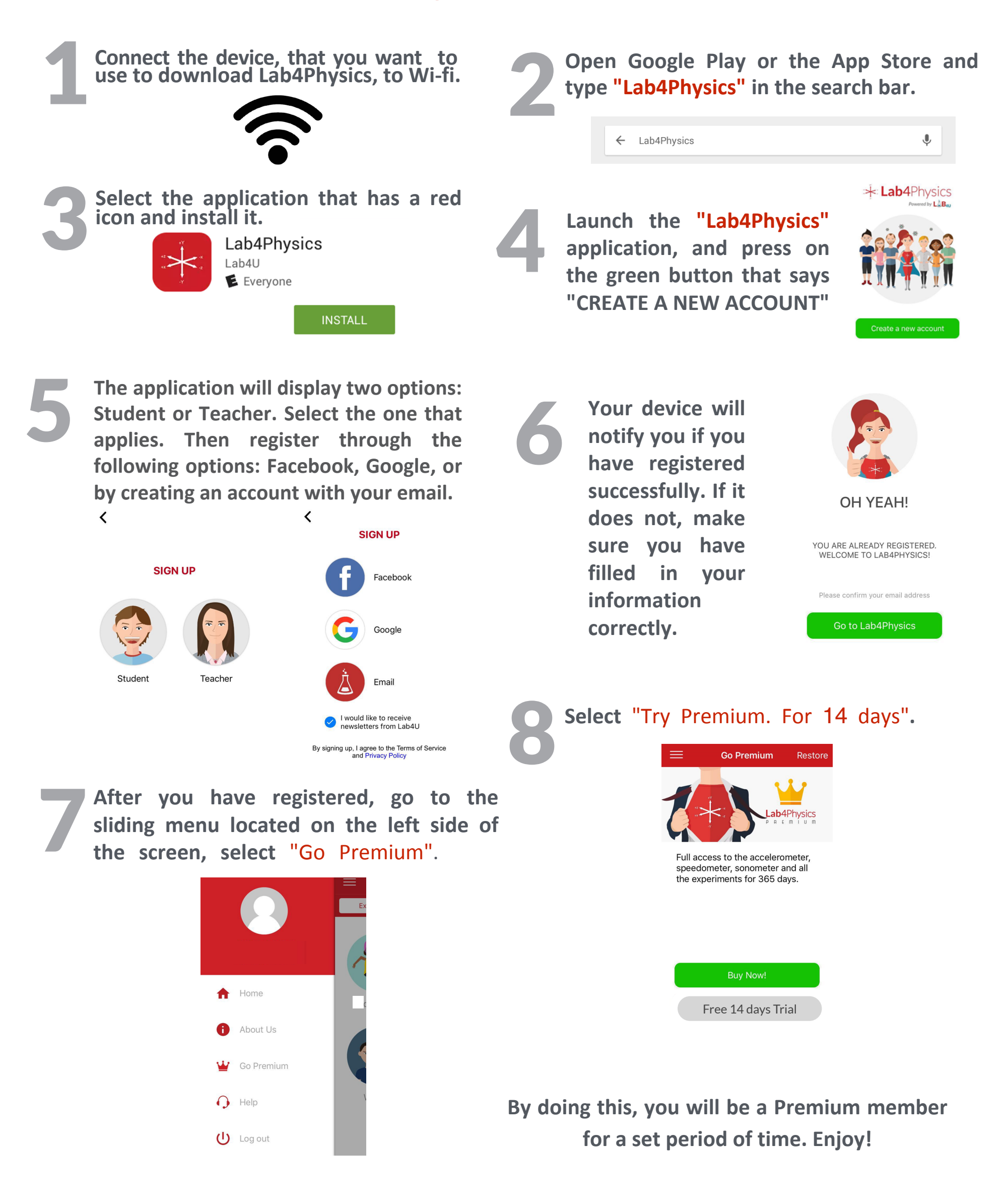

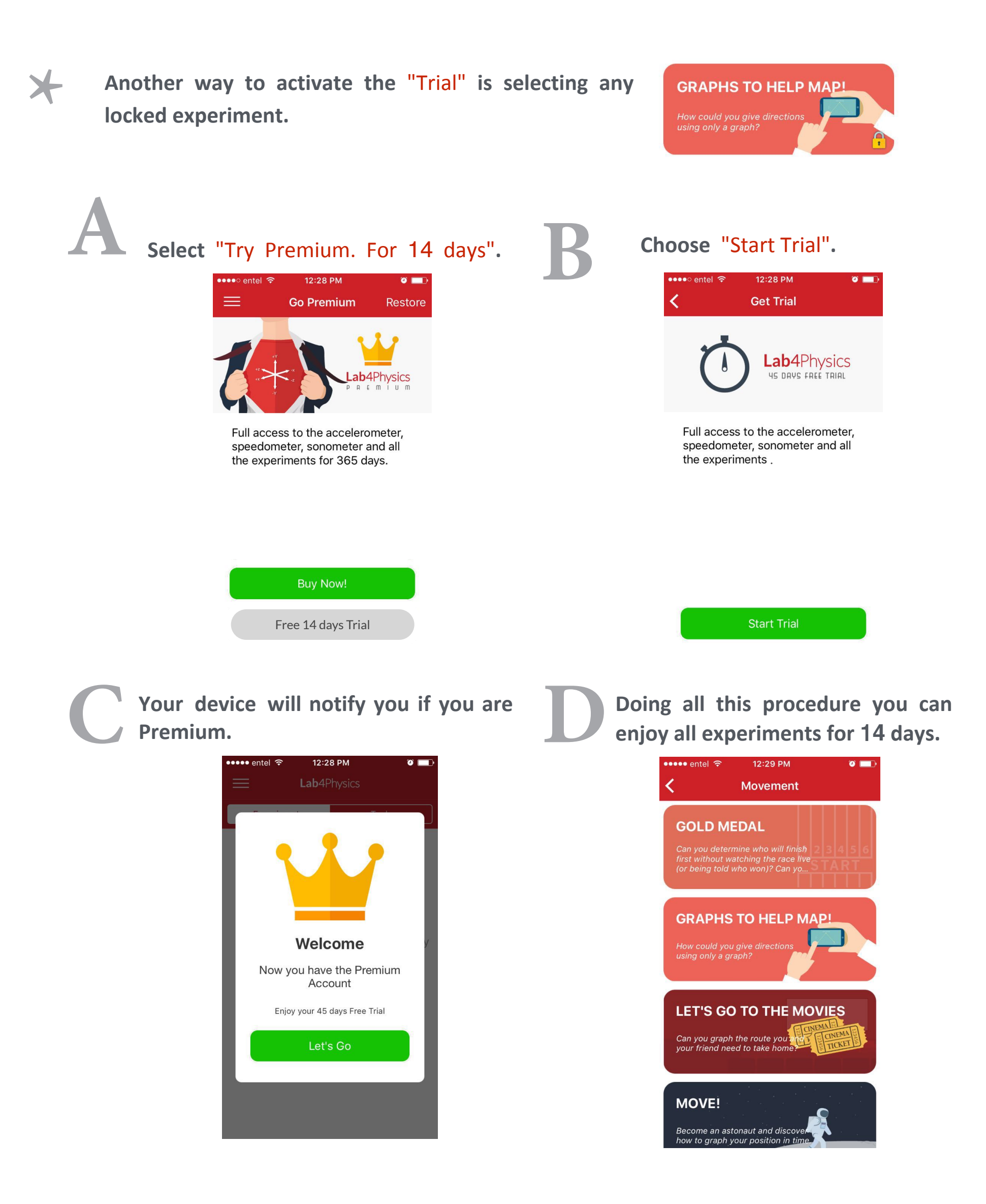

By doing this, you will be a Premium member for a set period of time.

If you want an institutional version for your school or classroom, write to us at info@lab4u.co

Happy Experimenting!